We're giving away 1,500 DJI Tello drones. Enter to win >

IBM Developer

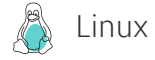

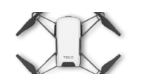

TUTORIAL

# Setting up an x86 system to build and package software for IBM POWER

Including applications using Mellanox OFED and NVIDIA CUDA

By Chris Ward, Paul Clarke | Published November 20, 2018 - Updated November 20, 2018

Linux Systems

# Introduction

This tutorial explains how to set up an x86 system to build and package software to run on an IBM POWER processor-based system running the Linux operating system. This is useful if you want to develop and build software on your x86 notebook or desktop, but your customers want to use the software you develop on their IBM POWER hardware running Linux. It will take most of a working day for the x86 system to be set up for this; however most of the time is unattended and so you can get on with other work while the installation is in progress. All the software you need is available at no charge; much of it is open source.

This tutorial was originally written for a collaborator who develops an application which uses NVIDIA GPUs and Mellanox InfiniBand adapters, so the instructions include getting these software components setup as well.

Mellanox OFED is software for driving Mellanox InfiniBand adapters. It is a no-charge download from the Mellanox website.

NVIDIA CUDA is software for driving NVIDIA GPUs for the purpose of accelerated computation rather than graphical display. It is a no-charge download from the NVIDIA website.

## Prerequisites

- An x86 system, 64-bit, with at least 2 GB of RAM, at least two processors, and at least 100 GB of disk space.
- An openSUSE DVD image for the x86 system. Available for download from: http://download.opensuse.org/tumbleweed/iso/openSUSE-Tumbleweed-DVD-x86\_64-Current.iso
- An openSUSE DVD image for ppc64le. Available for download from: http://download.opensuse.org/ports/ppc/tumbleweed/iso/openSUSE-Tumbleweed-DVD-ppc64le-Current.iso
- Mellanox OFED software for SLES 15.0. Available from:http://www.mellanox.com/page/products\_dyn?product\_family=26

On the Download tab, select the current version, SLES, SLES15 SP0, ppc64le, .tgz file.

• NVIDIA CUDA. Available from: https://developer.nvidia.com/cuda-downloads

Select Linux, ppc64le, RHEL, 7, rpm (local).

# Estimated time

It took my computer 8 hours to complete the installation; but I used an old and slow desktop computer. A modern computer would take about half this time.

## Steps

Here are the stages for installing and configuring your virtual POWER system.

1. Install your x86 system with the openSUSE Tumbleweed DVD. You can use a flash drive for this if you prefer. Tumbleweed has a graphical installer, which explains each step of the process.

Allocate a root file system of at least 50 GB; I recommend **ext4** for root file system rather than the default **BtrFS**, because **BtrFS** needs space for snapshots that are unnecessary in this application. The root file system needs to be this large because it contains the virtual disk for the virtual POWER system that you will create.

2. Install the **yast2-vm** software as shown in Figure 1 below.

Figure 1. Installing yast2-vm

| Firefox<br>openSUSE | Desktop Folder<br>KinfoCenter<br>Office | Online Help                                                                                                    | Vesti2 V Rome<br>ncies Options Extras Help                                                                                                    |
|---------------------|-----------------------------------------|----------------------------------------------------------------------------------------------------|----------------------------------------------------------------------------------------------------|
|                     | Search                                  | View     Search       yast     Search in       Search in     Search in       Name     Keywords       Summary     Description       RPM "Requires"     RPM "Requires"       File list     Search Mode:       Contains | tallation Summary <ul> <li>Package</li> <li>Summary</li> <li>Installed (Available)</li> <li>yast2-trans-tr</li> <li>Yast2 - Turkis</li> <li>(84.87.20180514.157a0650d.)</li> <li>yast2-trans-vi</li> <li>Ya512 - Vikral</li> <li>(84.87.20180514.157a0650d.)</li> <li>yast2-trans-vi</li> <li>Ya512 - Vikral</li> <li>(84.87.20180514.157a0650d.)</li> <li>yast2-trans-xi</li> <li>Ya512 - Vikral</li> <li>(84.87.20180514.157a0650d.)</li> <li>yast2-trans-xh</li> <li>Ya512 - Vikral</li> <li>(84.87.20180514.157a0650d.)</li> <li>yast2-trans-zh_TNV</li> <li>Ya512 - Simpl</li> <li>(84.87.20180514.157a0650d.)</li> <li>yast2-trans-zh_TW</li> <li>Ya512 - Turdik</li> <li>(84.87.20180514.157a0650d.)</li> <li>yast2-trans-zh_TW</li> <li>Ya512 - Turdik</li> <li>(84.87.20180514.157a0650d.)</li> <li>yast2-trans-zh_TW</li> <li>Ya512 - Tulu T</li> <li>(84.87.20180514.157a0650d.)</li> <li>yast2-trans-zh_TW</li> <li>Ya512 - Tulu T</li></ul> |
| GNU In              | page Manipulation Program               | Yastz <b>B</b> Yast G                                                                                                    | Cancel Accept                                                                                                    |

3. Exit YaST, open YaST again, and click **Virtualization**. Install the virtualization package for kernel-based virtual machine (KVM) and the KVM tools as shown in Figure 2 below.

Figure 2. Installing KVM server and tools

| Desktop Folder<br>Firefox KinfoCenter Offic                                  | ce Online Help                                                                                                    |                    |
|------------------------------------------------------------------------------|----------------------------------------------------------------------------------------------------|--------------------|
| openSUSE                                                                     | VaST Control Center @ linux-if4d<br>Versualization Versualization Versualization Versualization @ linux-if4d VaST2 - virtualization @ linux-if4d Supp Choose Hypervisor(s) to install Server: Minimal system to get a running Hypervisor Tools: Configure, manage and monitor virtual machines ork Services                                                                                                    |                    |
| Securi<br>virtua<br>virtua<br>virtua<br>virtua<br>virtua<br>virtua<br>virtua | A disabled checkbox means the Hypervisor term has and<br>alization<br>ort<br>Haneous<br>Haneous<br>KVM Hypervisor<br>KVM Hypervisor<br>KVM Hypervis | ady been installed |
|                                                                              | N XST2 vidualization @ linux idd                                                                                                    |                    |

4. Click **Software** and install qemu-ppc as shown in Figure 3.

| re 3. Installing qemu-ppc                                                                                                  |                                                                                                    |                                                                                                    |                                                                                                    |
|----------------------------------------------------------------------------------------------------|----------------------------------------------------------------------------------------------------|----------------------------------------------------------------------------------------------------|----------------------------------------------------------------------------------------------------|
| Desktop Folder                                                                                                    |                                                                                                    |                                                                                                    |                                                                                                    |
| Firefox KInfoCenter Office                                                                                                 | 1 *                                                                                                    | YaST2                                                                                                    | ~ ^ 🗙                                                                                                    |
| penSUSE<br>Search □<br>Search □<br>Software<br>System<br>Network :<br>System<br>Network :<br>Support<br>Support<br>Support | File Package Configuration Dependenc<br>View Search RPM Groups Insta<br>qemu Search in<br>Search in<br>Repair Search in<br>Repair Search in<br>Repair Search in<br>Repair Search in<br>Repair Search in<br>Repair Search in<br>Repair Search in<br>Repair Search in<br>Repair Search in<br>Repair Search in<br>Repair Search in<br>Repair Search in<br>Repair Search in<br>Search in<br>Search in | ies Options Extras Help<br>Ilation Summary                                                                                                    | stalled (Available)<br>0.0-3.1)<br>0.0-3.1) |
|                                                                                                    | Case Sensitive                                                                                                    | gemu-ppc - Machine emulation and urutalizer for Pow<br>QEMU provides full machine emulation and cross arch<br>with KVM and Xen virtualization, allowing for excellent<br>available for defining the emulated environment, inclu<br>device access, and interfaces specific to virtualization.<br>This package provides ppc and ppc64 emulation. | er architectures<br>itecture usage. It closely integrates<br>performance. Many options are<br>ding traditional devices, direct host<br>Cancel Accept                                                                                                    |
| GNU Image Manipulation Program 🏾 🍒 Y                                                                                       | aST2 ST2 ST2                                                                                                    | ntrol Center @ linux-if4d                                                                                                    | 🕼 🖻 🖷 🔺 11:08 Al                                                                                                    |

5. Download the POWER installation image described in the prerequisites as shown in Figure 4.

Figure 4. Downloading the POWER little endian installation image

|      | Index of Inertales - trans                                                                  |                                                                                                    |                          |          |                                      |                |             |           |    |
|------|---------------------------------------------------------------------------------------------|----------------------------------------------------------------------------------------------------|--------------------------|----------|--------------------------------------|----------------|-------------|-----------|----|
|      | Index of /ports/ppc/tumi                                                                    | download.opensuse.org/ports X +                                                                                                    |                          |          |                                      |                |             |           |    |
| ox   | (←) → ♂ ŵ                                                                                   | (i) download.opensuse.org/ports/ppc/tumble                                                                                                    | weed/iso/                | 6        | र 🗘 🔍 Search                         |                | <u>≁</u>    | II\ 🗊     | ≡  |
|      | <b>~</b>                                                                                    |                                                                                                    |                          |          |                                      |                |             |           |    |
| 9    |                                                                                             |                                                                                                    |                          |          |                                      |                |             |           |    |
| SUSE | openSUSE o                                                                                  | lownload server                                                                                                    |                          |          |                                      |                |             |           |    |
| 0.52 | This is the download area<br>Portal instead.                                                | of the openSUSE distribution and the openSUSE Build Serv                                                                                                    | ce. If you are searching | for a sp | ecific package for your distributior | , we recommend | I to use or | ur Softwa | re |
|      | Short overview over the in                                                                  | nportant directories and their content.                                                                                                    |                          |          |                                      |                |             |           |    |
|      | debug : debug pa<br>distribution : official rel<br>factory : Tumblew<br>ports : ports of th | ckages for official released distribution packages<br>leased openSUSE distributions - online repositories and ISO<br>eed (former Factory) installation sources and ISO images<br>le openSUSE distribution | mages                    |          |                                      |                |             |           |    |
|      | repositories : repositori<br>source : source pa                                             | es and images created with the Open Build Service<br>ackages of official released distribution packages                                                                                                   |                          |          |                                      |                |             |           |    |
|      | tumbleweed : Tumblew                                                                        | eed installation sources and ISO images                                                                                                    |                          |          |                                      |                |             |           |    |
|      | update : updated                                                                            | Jackages for official released distribution packages                                                                                                    |                          |          |                                      |                |             |           |    |
|      | Index of do                                                                                 | wnload.opensuse.org/                                                                                                    |                          |          |                                      |                |             |           |    |
|      | Name                                                                                        |                                                                                                    | Last modified            | Size     | Metadata                             |                |             |           |    |
|      | 🕹 Parent Directory                                                                          |                                                                                                    |                          | -        |                                      |                |             |           |    |
|      | openSUSE-Tum                                                                                | bleweed-DVD-ppc64-Current.iso                                                                                                    | 12-Sep-2018 07:21        | 3.7G     | Details                              |                |             |           |    |
|      | openSUSE-Tum                                                                                | bleweed-DVD-ppc64-Current.iso.sha256                                                                                                    | 12-Sep-2018 09:28        | 653      | Details                              |                |             |           |    |
|      | openSUSE-Tum                                                                                | bleweed-DVD-ppc64-Snapshot20180911-Media.iso                                                                                                    | 12-Sep-2018 07:21        | 3./G     | Details                              |                |             |           |    |
|      | a opensose-tum                                                                              | bleweed-DVD-ppc64-Shapshot20180911-Wedia.iso.sha250                                                                                                    | 12-Sep-2018 09:28        | 2.76     | Details                              |                |             |           |    |
|      | openSUSE-Tum                                                                                | hleweed-DVD-ppc64le-Current iso sha256                                                                                                    | 12-Sep-2018 09:28        | 655      | Details                              |                |             |           |    |
|      | openSUSE-Tum                                                                                | bleweed-DVD-ppc64le-Snapshot20180911-Media iso                                                                                                    | 12-Sep-2018 07:22        | 3 7G     | Details                              |                |             |           |    |
|      | openSUSE-Tum                                                                                | bleweed-DVD-ppc64le-Snapshot20180911-Media.iso.sha25                                                                                                    | 12-Sep-2018 09:28        | 655      | Details                              |                |             |           |    |
|      | openSUSE-Tum                                                                                | bleweed-NET-ppc64-Current.iso                                                                                                    | 12-Sep-2018 07:15        | 359M     | Details                              |                |             |           |    |
|      | openSUSE-Tum                                                                                | bleweed-NET-ppc64-Current.iso.sha256                                                                                                    | 12-Sep-2018 09:26        | 653      | Details                              |                |             |           |    |
|      | openSUSE-Tumi                                                                               | bleweed-NET-ppc64-Snapshot20180911-Media.iso                                                                                                    | 12-Sep-2018 07:15        | 359M     | Details                              |                |             |           |    |
|      | openSUSE-Tumi                                                                               | bleweed-NET-ppc64-Snapshot20180911-Media.iso.sha256                                                                                                    | 12-Sep-2018 09:26        | 653      | Details                              |                |             |           |    |
|      | openSUSE-Tumi                                                                               | bleweed-NET-ppc64le-Current.iso                                                                                                    | 12-Sep-2018 07:15        | 344M     | Details                              |                |             |           |    |
|      | openSUSE-Tum                                                                                | bleweed-NET-ppc64le-Current.iso.sha256                                                                                                    | 12-Sep-2018 09:26        | 655      | Details                              |                |             |           |    |
|      | openSUSE-Tumi                                                                               | bleweed-NET-ppc64le-Snapshot20180911-Media.iso                                                                                                    | 12-Sep-2018 07:15        | 344M     | Details                              |                |             |           |    |
|      | openSUSE-Tum                                                                                | bleweed-NET-ppc64le-Snapshot20180911-Media.iso.sha256                                                                                                    | 12-Sep-2018 09:26        | 655      | Details                              |                |             |           |    |
|      | README.FIRST                                                                                |                                                                                                    | 13-Sep-2018 11:37        | 340      | Details                              |                |             |           |    |
|      |                                                                                             |                                                                                                    |                          |          |                                      |                |             |           |    |
|      | openSUSE download are                                                                       | a - powered by Apache and MirrorBrain.                                                                                                    |                          |          |                                      |                |             |           |    |
|      | If you find a bug, please n                                                                 | eport it at: https://bugzilla.opensuse.org. If you have a server v                                                                                                    | ntn some space left: beo | come a r | mirrori                              |                |             |           |    |
|      |                                                                                             |                                                                                                    |                          |          |                                      |                |             |           |    |

6. Open the console window and enter the virt-manager command. Then, connect to QEMU/KVM as shown in Figure 5.

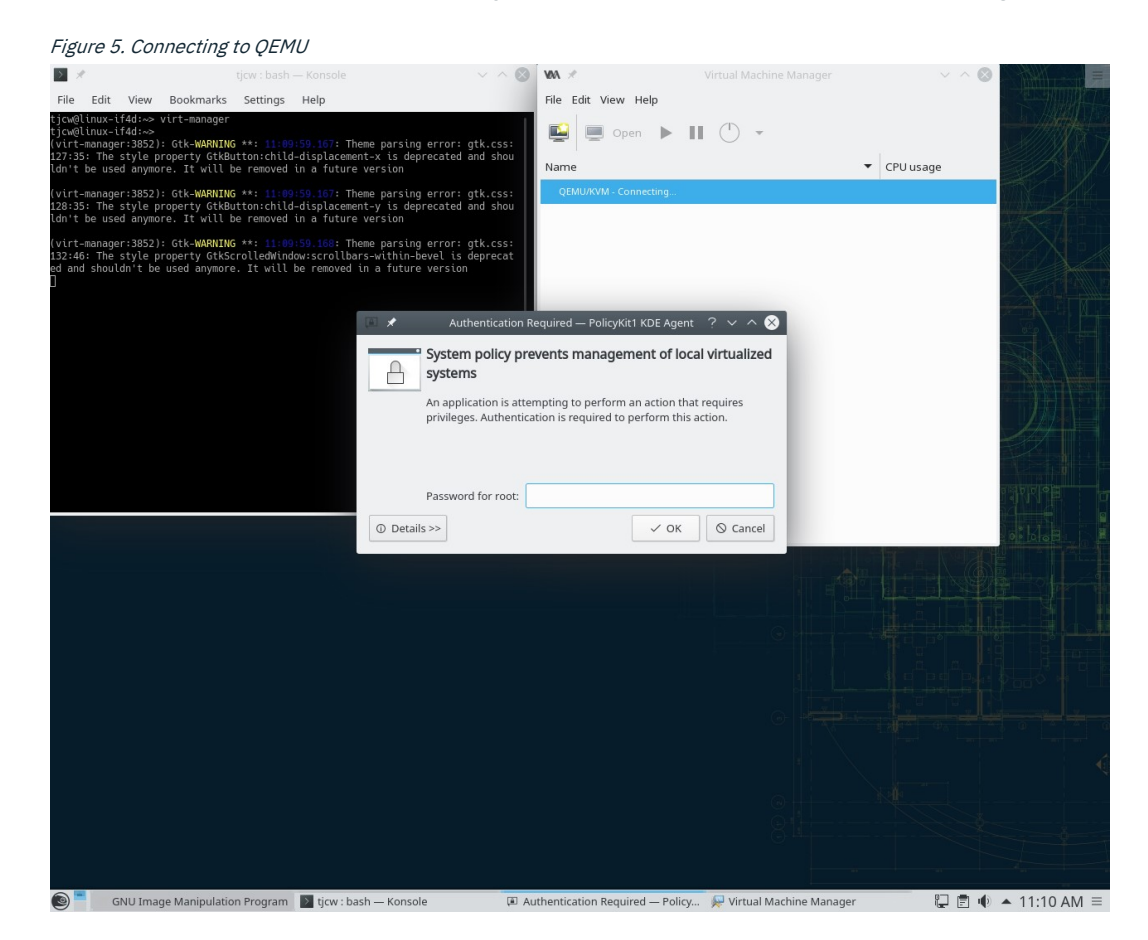

Use the virtual machine manager to select a new POWER virtual machine. Set its virtual disk size to 30 GB and set its installation image to the POWER little endian ISO image you downloaded. Set the architecture option to ppc64le. I chose to allocate 1024 MB of memory and 1 CPU to the virtual machine. Indicate that you want a virtual network as shown in Figure 6.

| 2 1                                                                    |                                                                     | ih — Konsole                                                        | ~ ^ 😣    | WA ×            |                                                           | × ^ ⊗              |
|------------------------------------------------------------------------|---------------------------------------------------------------------|---------------------------------------------------------------------|----------|-----------------|-----------------------------------------------------------|--------------------|
| File Edit View                                                         | Bookmarks Setting                                                   | s Help                                                              |          | File Edit       | /iew Help                                                 |                    |
| tjcw@linux-if4d:~> vi<br>tjcw@linux-if4d:~><br>(virt-manager:3852):    | Gtk-WARNING **: 11                                                  | 09:59.167: Theme parsing error:                                     | gtk.css: | <b>e</b>        | New VM 🗸 💊                                                |                    |
| 12/:35: The style pro<br>ldn't be used anymore<br>(virt-manager:3852): | operty GtkButton:chi<br>a. It will be remove<br>Gtk-WARNING **: 11: | d in a future version<br>09:59.167: Theme parsing error:            | gtk.css: | Name<br>QEMU/KV | Create a new virtual machine<br>Step 1 of 5               | 3                  |
| 128:35: The style pro<br>ldn't be used anymore                         | operty GtkButton:chi                                                | ld-displacement-y is deprecated<br>d in a future version            | and shou |                 | Connection: QEMU/KVM                                      |                    |
| 132:46: The style pro<br>ed and shouldn't be u                         | operty GtkScrolledWi<br>used anymore. It wil                        | ndow:scrollbars-within-bevel is<br>l be removed in a future version | deprecat |                 | Choose how you would like to install the operating system |                    |
|                                                                        |                                                                     |                                                                     |          |                 | Local install media (ISO image or CDROM)                  |                    |
|                                                                        |                                                                     |                                                                     |          |                 | O Network Install (HTTP, FTP, or NFS)                     |                    |
|                                                                        |                                                                     |                                                                     |          |                 | Network Boot (PXE)                                        |                    |
|                                                                        |                                                                     |                                                                     |          |                 | <ul> <li>Import existing disk image</li> </ul>            |                    |
|                                                                        |                                                                     |                                                                     |          |                 | ▼ Architecture options                                    |                    |
|                                                                        |                                                                     |                                                                     |          |                 | Architecture: ppc64le                                     |                    |
|                                                                        |                                                                     |                                                                     |          |                 | Machine Type: pseries                                     |                    |
|                                                                        |                                                                     |                                                                     |          |                 |                                                           | RANN B             |
|                                                                        |                                                                     |                                                                     |          |                 | Cancel Back > Forward                                     | 4 6 8              |
|                                                                        |                                                                     |                                                                     |          | _               |                                                           |                    |
|                                                                        |                                                                     |                                                                     |          |                 |                                                           |                    |
|                                                                        |                                                                     |                                                                     |          |                 |                                                           |                    |
|                                                                        |                                                                     |                                                                     |          |                 |                                                           |                    |
|                                                                        |                                                                     |                                                                     |          |                 |                                                           |                    |
|                                                                        |                                                                     |                                                                     |          |                 |                                                           |                    |
|                                                                        |                                                                     |                                                                     |          |                 |                                                           |                    |
|                                                                        |                                                                     |                                                                     |          |                 |                                                           |                    |
|                                                                        |                                                                     |                                                                     |          |                 |                                                           |                    |
|                                                                        |                                                                     |                                                                     |          |                 |                                                           |                    |
|                                                                        |                                                                     |                                                                     |          |                 |                                                           |                    |
|                                                                        |                                                                     |                                                                     |          |                 |                                                           |                    |
|                                                                        |                                                                     |                                                                     |          |                 |                                                           |                    |
| 🔘 🧮 GNU Image                                                          | Manipulation Program                                                | m 🔰 tjcw : bash — Konsole                                           | 燥 Vir    | tual Machine    | Manager                                                   | 🖳 🖻 🐠 🔺 11:12 AM = |

Figure 6. Using the virtual machine (VM) manager to create a new VM

8. Install the virtual machine. Indicate that you want a **server** system role (this will set up the virtual machine without a graphical interface) and bring it up in runlevel 3. Use the expert partitioner based on the current proposal to select **Ext4** for the root file system; allow default sizes for all disk partitions. Indicate that you want a **ssh** server to run, and that the firewall should be opened for this.

| 5 8                                                                                                    | tjcw : bash — Konsole                                                                                   | $\vee$ $\wedge$ $\otimes$                                                                          | WA ×                                                                      |                                          | $\sim \sim \odot$    |
|----------------------------------------------------------------------------------------------------|----------------------------------------------------------------------------------------------------|----------------------------------------------------------------------------------------------------|---------------------------------------------------------------------------|------------------------------------------|----------------------|
| File Edit View Bookma                                                                                                    | arks Settings Help                                                                                      |                                                                                                    | File Edit View Help                                                       |                                          |                      |
| tjcw@linux-if4d:~> virt-mana<br>tjcw@linux-if4d:~><br>(virt-manager:3852): Gtk-WAA<br>127:35: The style property (<br>ldn't be used anymore. It w' | ager<br>NING **: <u>11:09:59.167</u> : The<br>StkButton:child-displacemen<br>ill be removed in a future | ne parsing error: gtk.css:<br>t-x is deprecated and shou<br>version                                | Name                                                                      | Ⅲ (*) -                                  | ▼ CPU usage          |
| (virt-manager:3852): Gtk-WAF<br>128:35: The style property (<br>ldn't be used anymore. It w                                                        | RNING **: 11:09:59.167: The<br>StkButton:child-displacemen<br>ill be removed in a future                | ne parsing error: gtk.css:<br>t-y is deprecated and shou<br>version                                | ✓ QEMU/KVM<br>generic-ppc64le                                             |                                          |                      |
| (virt-manager:3852): Gtk-WAF<br>132:46: The style property (<br>ed and shouldn't be used any                                                       | RNING **: 11:09:59.168: The<br>StkScrolledWindow:scrollbar<br>more. It will be removed i                | File Virtual Machine View Ser                                                                      | generic-ppc6                                                              | 4le on QEMU/KVM                          | ~ ^ &                |
|                                                                                                    |                                                                                                    |                                                                                                    | -                                                                         |                                          |                      |
|                                                                                                    |                                                                                                    |                                                                                                    |                                                                           |                                          |                      |
|                                                                                                    |                                                                                                    |                                                                                                    | openSUSE Tumblewe                                                         | ed                                       |                      |
|                                                                                                    |                                                                                                    | Finstallation<br> Rescue System<br> Upgrade<br> Check Installation Med<br> local<br> Other options | lia                                                                       |                                          |                      |
|                                                                                                    |                                                                                                    | Use the ^ and v key<br>Press enter to boot<br>before booting or `c                                 | /s to select which entr<br>the selected OS, `e` f<br>`for a command-line. | y is highlighted.<br>o edit the commands |                      |
|                                                                                                    |                                                                                                    |                                                                                                    |                                                                           |                                          |                      |
|                                                                                                    |                                                                                                    |                                                                                                    |                                                                           | 8                                        |                      |
| SNU Image Manini                                                                                                    | ulation Program                                                                                         | — Konsole 🔛 Vii                                                                                    | rtual Machine Manager                                                     | Reperic-ppc64le on OEMU/                 | ким 🕅 🖻 🔟 🔺 11-14 АМ |

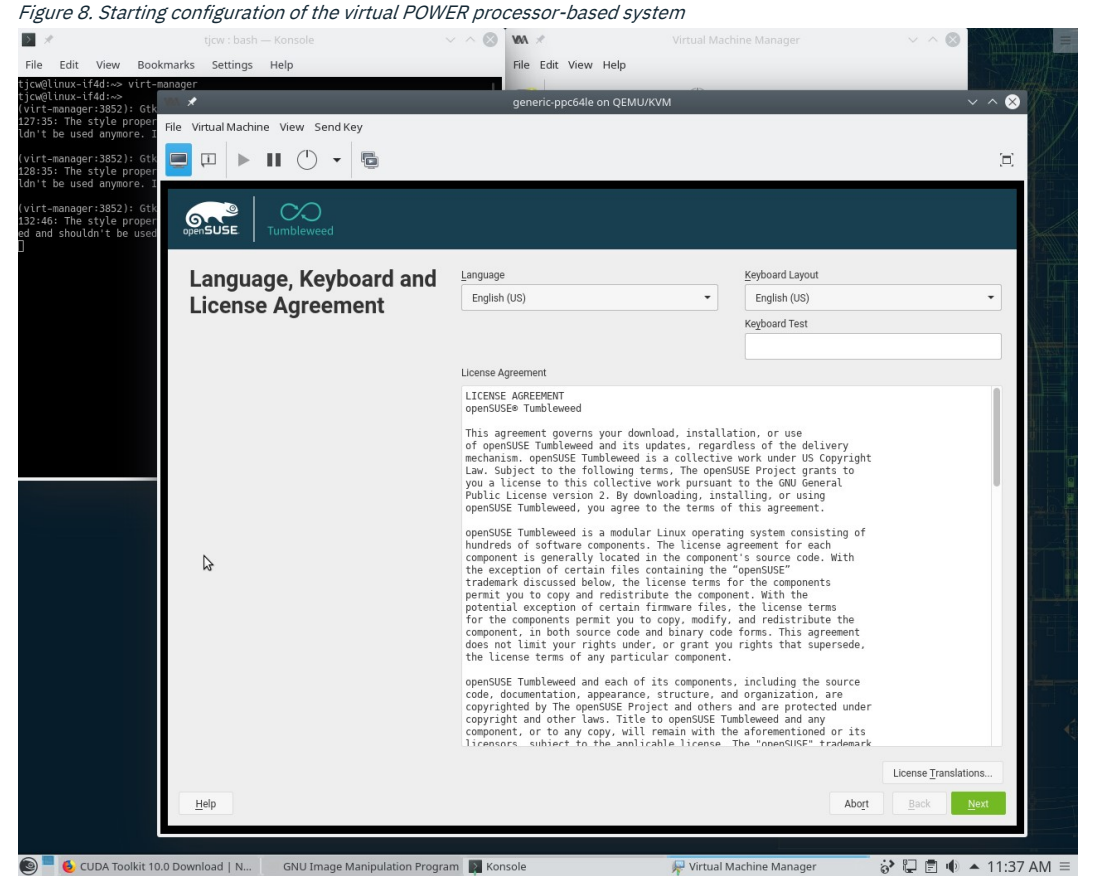

Figure 7. Initial boot of the virtual POWER processor-based system

| Figure 9. Selecti                                                                | ing bext4' for the virtual roc     | ot file system          |                             |                        |
|----------------------------------------------------------------------------------|------------------------------------|-------------------------|-----------------------------|------------------------|
| 2 ×                                                                              | tjcw : bash — Konsole              | × ~ 🔕 🛚 🛪 🗶             |                             | ✓ ^ ⊗                  |
| File Edit View Bool                                                              | kmarks Settings Help               | File Edit View          | Help                        |                        |
| tjcw@linux-if4d:~><br>(virt-manager:3852): Gtk                                   | 18A 🖈                              | generic-ppc64le o       | n QEMU/KVM                  | ~ ^ &                  |
| 127:35: The style proper<br>ldn't be used anymore. I                             | File Virtual Machine View Send Key |                         |                             |                        |
| (virt-manager:3852): Gtk<br>128:35: The style proper<br>ldn't be used anymore. I |                                    |                         |                             | Ï                      |
| (virt-manager:3852): Gtk<br>132:46: The style proper<br>ed and shouldn't be used |                                    |                         |                             |                        |
|                                                                                  | Edit Partition /dev/v              | /da2                    |                             |                        |
|                                                                                  |                                    |                         |                             |                        |
|                                                                                  |                                    |                         |                             |                        |
|                                                                                  |                                    |                         |                             |                        |
|                                                                                  |                                    |                         |                             |                        |
|                                                                                  |                                    | Formatting Options      |                             |                        |
|                                                                                  |                                    | Filesystem              | Mounting Options            |                        |
|                                                                                  |                                    | Ext4 👻                  | Mount device<br>Mount Point |                        |
|                                                                                  |                                    | Options                 | / -                         |                        |
|                                                                                  |                                    | Do not format device    | Fstab Options               |                        |
|                                                                                  |                                    | Partition ID:           | Do not mount device         |                        |
|                                                                                  |                                    |                         |                             |                        |
|                                                                                  |                                    | Encrypt Device          |                             |                        |
|                                                                                  |                                    |                         |                             |                        |
|                                                                                  |                                    |                         |                             |                        |
|                                                                                  |                                    |                         |                             | 6                      |
|                                                                                  |                                    |                         |                             |                        |
|                                                                                  |                                    | \$                      |                             |                        |
|                                                                                  | Help Release Notes                 |                         |                             | Cancel Back Next       |
|                                                                                  |                                    |                         |                             |                        |
| 🔘 📕 🕹 CUDA Toolkit 10                                                            | 0.0 Download   N GNU Image Manipul | ation Program 👔 Konsole | 🐙 Virtual Machine Manager   | 🔅 🖓 🛱 🖷 🔶 🔺 11:44 AM 🗏 |

Installing the virtual machine took about five hours on the x86 system that I was using; but it didn't require my attention, and so I got on with other work while the installation completed. When the installation using the ISO image is completed on the virtual machine, it will shut down. Start it again from the virt-manager window and let it boot. You now have a virtual POWER processor-based system running Linux.

9. Log on to the virtual machine console and use ip addr to find the IP address assigned to it as shown in Figure 10. From now on, you can use ssh on the host system to log on to the virtual machine instead of using its virtual console as shown in Figure 11; I prefer this as I can then resize the session window.

Figure 10. Finding the IP address of the virtual machine

| > *                                                 |                                                                        | ~ ^ 🛞 🛛                                                | ØA 🗷                               |                                    | $\sim$ $\sim$ $\otimes$ |                                          |
|-----------------------------------------------------|------------------------------------------------------------------------|--------------------------------------------------------|------------------------------------|------------------------------------|-------------------------|------------------------------------------|
| File Edit View Bookmar                              | ks Settings Help                                                       | F                                                      | File Edit View Help                |                                    | 20.71                   | JAT.                                     |
| tjcw@linux-if4d:~> virt-mana≬<br>ticw@linux-if4d:~> | WN 🗶                                                                   |                                                        | generic-ppc64le on QI              | EMU/KVM                            | ~ ^                     | $\otimes$                                |
| (virt-manager:3852): Gtk-WARM                       | File Virtual Machine View Se                                           | nd Key                                                 |                                    |                                    |                         |                                          |
| ldn't be used anymore. It wi                        |                                                                        | - 6                                                    |                                    |                                    |                         | 72                                       |
| (virt-manager:3852): Gtk-WAR                        |                                                                        | •                                                      |                                    |                                    | Ĺ                       | -                                        |
| ldn't be used anymore. It wi                        | [ OK ] Started Apply s                                                 | ttings from /etc/sysconf                               | ig/keyboard.                       |                                    |                         |                                          |
| (virt-manager:3852): Gtk-WAR                        | [FAILED] Failed to start                                               | firewalld - dynamic fire                               | ectory metadata.<br>ewall daemon.  |                                    |                         |                                          |
| ed and shouldn't be used anyr                       | [ OK ] Reached target                                                  | ewalld.service for deta<br>Metwork (Pre).              | alls.                              |                                    |                         |                                          |
| 1                                                   | Starting wicked<br>[ OK ] Stopped Discard                              | managed network interfac<br>unused blocks on a mount   | ces<br>ted filesystem.             |                                    |                         |                                          |
|                                                     | [ OK ] Started Update<br>[ OK ] Started Update                         | system wide CA certificat<br>cron periods from /etc/sy | tes.<br>Jsconfig∕btrfsmainten      | nance.                             |                         |                                          |
|                                                     | [ OK ] Started wicked<br>[ OK ] Reached target                         | managed network interface<br>Network.                  | 25.                                |                                    |                         |                                          |
|                                                     | Starting OpenSS<br>Starting Postfi                                     | 1 Daemon<br>x Mail Transport Agent                     |                                    |                                    |                         |                                          |
|                                                     | Starting Login                                                         | and scanning of iSCSI dev                              | vices                              |                                    |                         |                                          |
|                                                     | [ OK ] Reached target                                                  | limers.                                                |                                    |                                    |                         |                                          |
|                                                     | [ OK ] Started LogIII a<br>[ OK ] Reached target                       | Remote File Systems.                                   | ices.                              |                                    |                         |                                          |
|                                                     | [ OK ] Started Permit                                                  | User Sessions<br>Jser Sessions.                        |                                    |                                    |                         |                                          |
|                                                     | [ OK ] Started Getty o<br>[ OK ] Started Serial                        | n ttyl.<br>Getty on hvc0.                              |                                    |                                    |                         |                                          |
|                                                     | [ OK ] Reached target                                                  | .ogin Prompts.                                         |                                    |                                    |                         |                                          |
|                                                     | Welcome to openSUSE Tumb                                               | leweed 20181022 - Kernel                               | 4.18.15-1-default (t               | tty1).                             |                         | 1. A A A A A A A A A A A A A A A A A A A |
|                                                     | enp0s1: 192.168.122.88 f                                               | :80::5054:ff:feee:a2af                                 |                                    |                                    |                         |                                          |
|                                                     | Hint: Num Lock on                                                      |                                                        |                                    |                                    |                         |                                          |
|                                                     | linu: QuEn lenin: fin.                                                 |                                                        |                                    |                                    |                         |                                          |
|                                                     | Password:                                                              |                                                        |                                    |                                    |                         |                                          |
|                                                     | Have a lot of fun<br>tjcw@linux-9m5z:~> ip ad                          | lr                                                     |                                    |                                    |                         |                                          |
|                                                     | 1: Io: <loupback,up,lowe<br>link/loopback 00:00:</loupback,up,lowe<br> | 8_UP> mtu 65536 qdisc noq<br>90:00:00:00 brd 00:00:00: | queue state UNKNOWN g<br>:00:00:00 | group default glen 1000            |                         |                                          |
|                                                     | inet 127.0.0.1/8 sco<br>valid_lft forever                              | e host lo<br>preferred_lft forever                     |                                    |                                    |                         |                                          |
|                                                     | inet6 ::1/128 scope<br>valid lft forever                               | ost<br>preferred lft forever                           |                                    |                                    |                         |                                          |
|                                                     | 2: enp0s1: <broadcast,mu<br>link/ether 52:54:00:</broadcast,mu<br>     | .TICAST,UP,LOWER_UP> mtu                               | 1500 qdisc pfifo_fas               | st state UP group default qlen     | 1000                    |                                          |
|                                                     | inet 192.168.122.88/                                                   | 24 brd 192.168.122.255 sc                              | cope global enp0s1                 |                                    |                         |                                          |
|                                                     | inet6 fe80::5054:ff:                                                   | Seee:aZaf/64 scope link                                |                                    |                                    |                         |                                          |
|                                                     | tjcw@linux-9m5z:~>_                                                    | preferrea_11t forever                                  |                                    |                                    |                         |                                          |
|                                                     |                                                                        |                                                        |                                    |                                    | an di m                 |                                          |
| SNU Image Manipul                                   | atio 🔉 tjcw : bash — Konsole                                           | vmppc : bash — Konso                                   | ole 🛛 燥 Virtual Machine            | Manager 🛛 🐙 generic-ppc64le on QEN | 4 😚 🔛 🖻 🕕 🔺 4:32 P      | PM ≡                                     |

Figure 11. Logging in to the virtual machine with bssh'

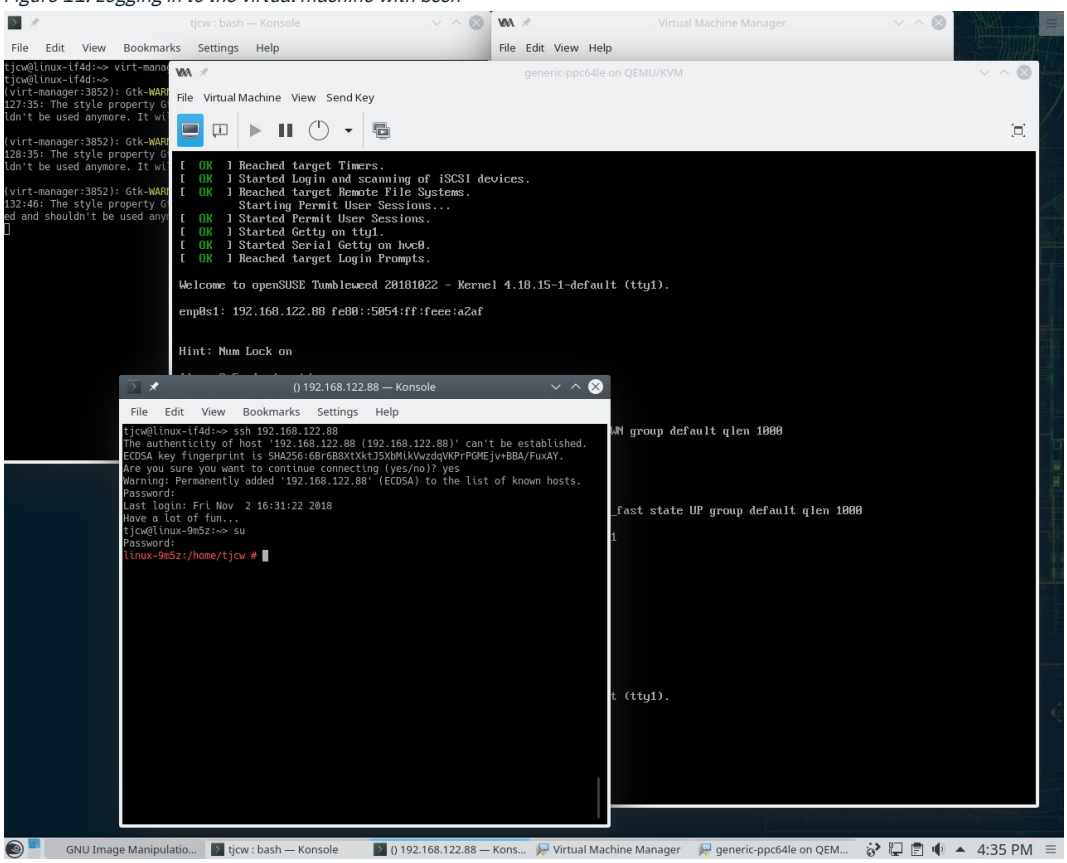

Log on to the virtual machine and start YaST2. Click Software and install gcc, gcc-c++, and gcc-fortran as shown in Figure
 The virtual machine with server role doesn't have support for YaST2 to use X11, so YaST2 uses the ncurses interface; this uses the keyboard and function keys rather than the mouse to perform operations.

Figure 12. Installing gcc on the virtual machine

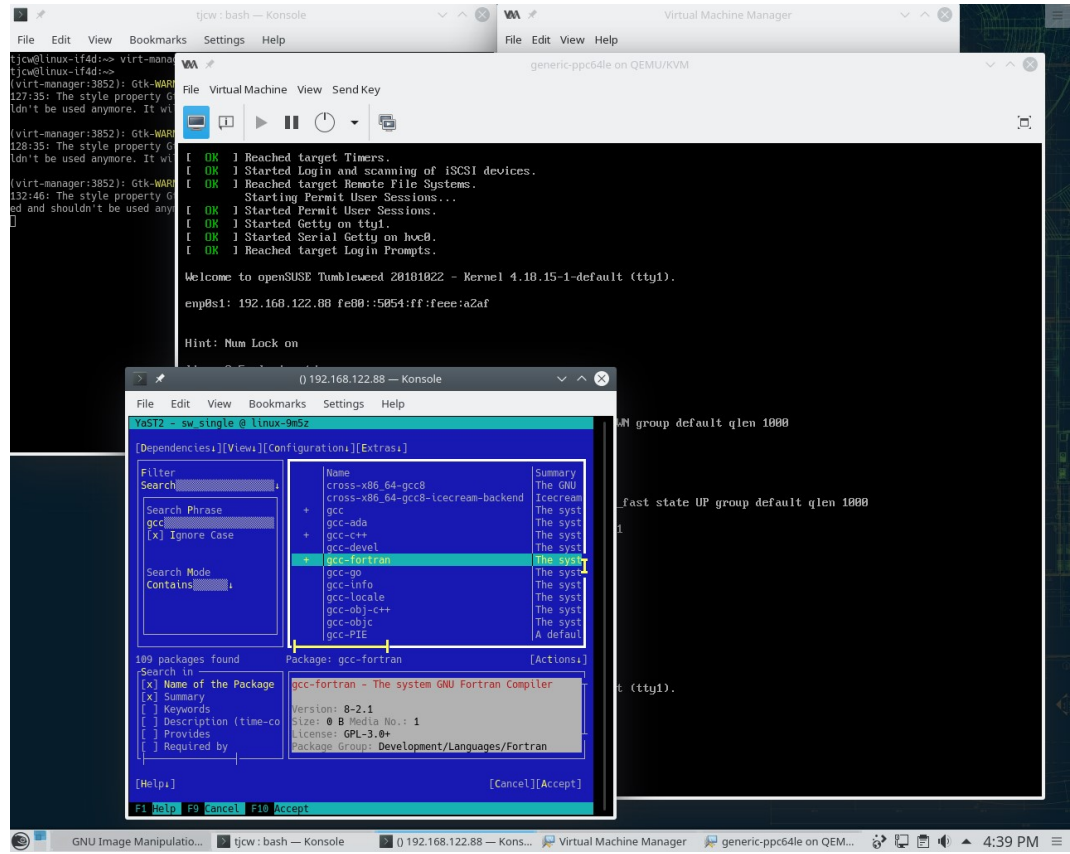

11. On the host system, download Mellanox OFED as listed in the prerequisites for POWER little endian SLES15 and shown in Figure 13 below.

Figure 13. Downloading Mellanox OFED for POWER

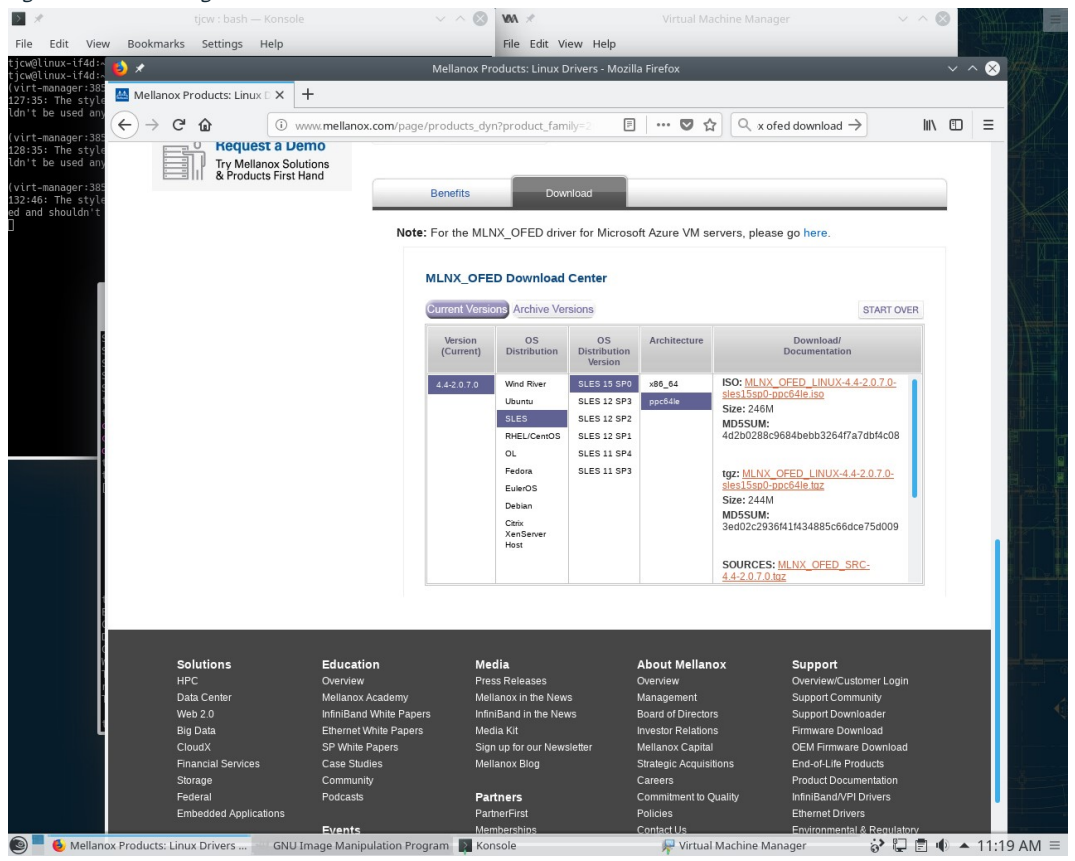

12. On the host system, download NVIDIA CUDA for POWER little endian RHEL7 as listed in the prerequisites and shown in Figure 14 below.

| C 14. D                | ownoa             | ung NV1               | DIACODA                            | IUI FUWEI                | т               | 184                |             |                           |            | 0                          |
|------------------------|-------------------|-----------------------|------------------------------------|--------------------------|-----------------|--------------------|-------------|---------------------------|------------|----------------------------|
| Edit View              | Rockmar           | lycw : bash           | - Konsole                          |                          | ~ ~ 😡           | File Edit View     | Halp        |                           |            |                            |
| ux-if4d:^              |                   | ks settings           | Пер                                | CUDA T                   | oolkit 10.0 D   | ownload   NVIDIA I | )eveloper - | Mozilla Firefox           | _          | $\times$ $\times$ $\times$ |
| nager:385              | 🔐 Mellano         | x Products: Lin       | ux 🛛 🗙 🛛 🚳 CUD                     | A Toolkit 10.0 Do        | wnlo: × +       | +                  |             |                           |            |                            |
| e used any             | $\leftrightarrow$ | ଟ <b>ଜ</b>            | 🛈 🔒 https:                         | //developer. <b>nvid</b> | ia.com/cuda-    | downloads?tar      | F           | ☑ ☆ Q nvidia cuda dowr →  | ↓ III      |                            |
| nager:385<br>The style |                   |                       |                                    |                          | -               |                    | _           |                           |            |                            |
| nager:385              | @                 | <mark>»</mark> nvidia | ACCELERA                           | ED COMPU                 | TING D          | lownloads Tra      | aining      | Ecosystem Forums Q        | Join Login | 1                          |
| The style<br>houldn't  |                   |                       | cit 10.0 Dox                       |                          |                 |                    |             |                           |            |                            |
|                        |                   | DA 100th              |                                    |                          |                 |                    |             |                           |            |                            |
|                        | 110               |                       |                                    |                          | - II. it 10.0 D |                    |             |                           |            |                            |
|                        | Ho                | me > Compute          | EVVOFKS > CUDA 1                   | IOLKIT > CUDA TO         | οικιτ (U.U Do   | wnload             |             |                           |            |                            |
| ę                      |                   |                       |                                    |                          |                 |                    |             |                           |            |                            |
| 0 (C                   |                   | Select Tar            | get Platform (                     | •                        |                 |                    |             |                           |            |                            |
|                        |                   | Click on the          | green buttons t                    | hat describe yo          | our target p    | latform. Only sup  | ported pla  | atforms will be shown.    |            |                            |
| į                      |                   | Onenstin              | n Custom                           | 14D and annual           |                 | No- OCY            |             |                           |            |                            |
| ¢<br>c                 |                   | Operatin              | g System                           | Windows                  | s Linux         | Mac USX            |             |                           |            |                            |
|                        |                   | Architect             | ture 🚯                             | x86_64                   | ppc64le         | 2                  |             |                           |            |                            |
|                        |                   | Distribut             | ion                                | RHEL                     | Ubuntu          |                    |             |                           |            |                            |
|                        |                   | Version               |                                    | 7                        |                 |                    |             |                           |            | 12                         |
|                        |                   | Installer             | Туре                               | rpm (loc                 | al) rpm         | n (network)        |             |                           |            |                            |
|                        | L                 |                       |                                    |                          |                 |                    |             |                           |            |                            |
| Č                      | - 1               | Download              | Installer for I                    | inux RHFL 7              | nnc64le         |                    |             |                           |            |                            |
| ¢<br>P                 |                   |                       |                                    |                          | ppoonto         |                    |             |                           |            |                            |
|                        |                   | The base in:          | staller is availab                 | le for download          | d below.        |                    |             |                           |            |                            |
| ŀ                      |                   | > Base Inst           | aller                              |                          |                 |                    |             | Download                  | (1.7 GB) 📥 |                            |
|                        |                   | Installatio           | n Instructions:                    |                          |                 |                    |             |                           |            |                            |
|                        |                   | 1. `sudo<br>2. `sudo  | orpm -i cuda-re<br>oyum clean all` | oo-rhel7-10-0-           | local-10.0.1    | 130-410.48-1.0-1.  | ppc64le.rp  | pm`                       |            |                            |
| 🕹 CUDA To              | olkit 10.0 Do     | wnload   N            | GNU Image M                        | anipulation Prog         | ram 💽 Kon       | isole              |             | 🐙 Virtual Machine Manager | ið 🖓 🖻     | 11:22 A                    |

13. Use scp on the host system to copy the OFED and CUDA downloads to the virtual machine as shown in Figure 15.

| Figure 15. | Copying | Mellanox | OFED to | o the | virtual | machine |
|------------|---------|----------|---------|-------|---------|---------|
|------------|---------|----------|---------|-------|---------|---------|

| 2 1                                                                                                    |                                                           |                                                                                                   | — Konsole                                                                                                    | ~ ^ 🛇                                                                          | WA ×                      |                   |                        |                                         | ^                   |     |
|----------------------------------------------------------------------------------------------------|-----------------------------------------------------------|---------------------------------------------------------------------------------------------------|----------------------------------------------------------------------------------------------------|--------------------------------------------------------------------------------|---------------------------|-------------------|------------------------|-----------------------------------------|---------------------|-----|
| File Edit View                                                                                                    | Bookmar                                                   | ks Settings                                                                                       | Help                                                                                                    |                                                                                | File Edit Viev            | w Help            |                        |                                         |                     |     |
| tjcw@linux-if4d:~> vi<br>tjcw@linux-if4d:~><br>(virt-manager:3852):<br>127:35: The style pro<br>ldn't be used anymore<br>(virt-manager:3852): | Gtk-WARN<br>Operty G<br>e. It wi<br>Gtk-WARN              | MA<br>File Virtual M                                                                              | Iachine View Send Key                                                                                                    |                                                                                | generic-p                 | pc64le on QEMU.   | /KVM                   |                                         | ~ ~ (               | 1   |
| 128:35: The style pro<br>ldn't be used anymer<br>(virt-manager:3852):<br>132:46: The style pro<br>ed and shouldn't be u<br>]                  | operty G<br>e. It wi<br>Gtk-WARM<br>operty G<br>used anym | E OK J R<br>C OK J S<br>C OK J R<br>S<br>C OK J S<br>C OK J S<br>C OK J S<br>C OK J S<br>C OK J R | eached target Timers.<br>tarted Login and scan<br>eached target Remote<br>tarting Permit User S<br>tarted Permit User S<br>tarted Getty on ttyl.<br>tarted Serial Getty o<br>eached target Login F | ning of iSCSI dev<br>File Systems.<br>essions<br>ssions.<br>n hvcØ.<br>rompts. | vices.                    |                   |                        |                                         |                     |     |
|                                                                                                    |                                                           | Welcome to                                                                                        | openSUSE Tumbleweed                                                                                                    | 20181022 - Kernel                                                              | 4.18.15-1-0               | default (tty1     |                        |                                         |                     |     |
|                                                                                                    |                                                           | enp0s1: 19                                                                                        | 2.168.122.88 fe80::50                                                                                                    | 54:ff:feee:a2af                                                                |                           |                   |                        |                                         |                     |     |
|                                                                                                    |                                                           | Hint: Num                                                                                         | ≥ ★                                                                                                    | _                                                                              | Dov                       | wnloads : scp — H | Konsole                |                                         | $\sim \sim \otimes$ |     |
|                                                                                                    |                                                           |                                                                                                   | File Edit View Bo                                                                                                    | okmarks Settings                                                               | Help                      |                   | 643 J 405 466 4        |                                         |                     |     |
|                                                                                                    | $> \mathscr{X}$                                           |                                                                                                   | Password:                                                                                                    | oads> scp MLNX_OFED                                                            | _LINUX-4.4-2.0            | 0.7.0-sles15sp0   | -ppc64le.tgz 192.168.1 | 22.88:                                  |                     |     |
|                                                                                                    | File E                                                    | dit View E                                                                                        | <pre>MLNX_OFED_LINUX-4.4-2.0 tjcw@linux-if4d:~/Downl</pre>                                                                                                    | .7.0-slesi5sp0-ppс6<br>oads> scp cuda-repo                                     | 4le.tgz<br>-rhel7-10-0-lo | ocal-10.0.130-4   | 10.48-1.0-1.ppc64le.rp | 100% 242MB 5.4MB/5<br>m 192.168.122.88: | 00:44               |     |
|                                                                                                    | Ta512 -                                                   | sw_stngte @                                                                                       | cuda-repo-rhel7-10-0-lo                                                                                                    | cal-10.0.130-410.48                                                            | -1.0-1.ppc64le            |                   |                        | 7% 127MB 4.4MB/s                        | 05:38 ETA           | Ē   |
|                                                                                                    | Instat                                                    | lation Report                                                                                     |                                                                                                    |                                                                                |                           |                   |                        |                                         |                     |     |
|                                                                                                    | Insta                                                     | llation succe                                                                                     |                                                                                                    |                                                                                |                           |                   |                        |                                         |                     |     |
|                                                                                                    | Packa                                                     | ges                                                                                               |                                                                                                    |                                                                                |                           |                   |                        |                                         |                     | 4   |
|                                                                                                    | * 1                                                       | nstalled Pack                                                                                     |                                                                                                    |                                                                                |                           |                   |                        |                                         |                     |     |
|                                                                                                    |                                                           | more)                                                                                             |                                                                                                    |                                                                                |                           |                   |                        |                                         |                     |     |
|                                                                                                    | Stati                                                     | stics                                                                                             |                                                                                                    |                                                                                |                           |                   |                        |                                         |                     |     |
|                                                                                                    | * F                                                       | lansed Time:                                                                                      |                                                                                                    |                                                                                |                           |                   |                        |                                         |                     |     |
|                                                                                                    | * Ti<br>* Ti                                              | otal Installe<br>otal Download                                                                    |                                                                                                    |                                                                                |                           |                   |                        |                                         |                     |     |
|                                                                                                    | Detai                                                     | ls                                                                                                |                                                                                                    |                                                                                |                           |                   |                        |                                         |                     |     |
|                                                                                                    | * I                                                       | nstallation l                                                                                     |                                                                                                    |                                                                                |                           |                   |                        |                                         |                     | -   |
|                                                                                                    |                                                           |                                                                                                   |                                                                                                    |                                                                                |                           |                   |                        |                                         |                     |     |
|                                                                                                    | After                                                     | Installing Pa                                                                                     |                                                                                                    |                                                                                |                           |                   |                        |                                         |                     |     |
|                                                                                                    | [ Help                                                    | ]                                                                                                 | [Continue]                                                                                                    | [Abort]                                                                        | [ Finish ]                |                   |                        |                                         |                     |     |
|                                                                                                    | F1 Help                                                   | F8 Continue                                                                                       | F9 Abort F10 Finish                                                                                                    |                                                                                |                           |                   |                        |                                         |                     |     |
| GNU Image                                                                                                    | e Manipula                                                | ation Program                                                                                     | Konsole                                                                                                    | 燥 Virt                                                                         | ual Machine Ma            | anager            |                        | i 🖓 🖓 I                                 | 🖹 🌒 🔺 4:51 P        | M ≡ |

14. Unpack the OFED package on the virtual machine. Issue the rpm -import ./RPM-GPG-KEY-Mellanox command on the virtual machine to add the key for the OFED RPMs to the system and shown in Figure 16.

Figure 16. Importing the Mellanox OFED key on the virtual machine

| File E<br>64le.rpm<br>-rw-r-r-<br>.0-sles12<br>207.ppc64<br>-rw-r-r-<br>.0-sles12<br>64le.rpm<br>-rw-r-r- | dit View<br>root/ro<br>5sp0-ppc64<br>4le.rpm<br>root/ro<br>5sp0-ppc64 | Bookmarks<br>oot 288892 :<br>lle/RPMS/libib<br>oot 376120 :<br>lle/RPMS/libib | Settings<br>2018-08-09<br>verbs-deve<br>2018-08-09<br>verbs-util | Help<br>11:24 ./M<br>l-static-4<br>11:24 ./M | ILNX_OFED_LINUX-4.4-2.<br>1mlnx1-OFED.4.4.2.0.1<br>LNX_OFED_LINUX-4.4-2.      | 0.7               |
|----------------------------------------------------------------------------------------------------|-----------------------------------------------------------------------|-------------------------------------------------------------------------------|------------------------------------------------------------------|----------------------------------------------|-------------------------------------------------------------------------------|-------------------|
| 64le.rpm<br>-rw-rr<br>.0-sles15<br>207.ppc64<br>-rw-rr<br>.0-sles15<br>64le.rpm<br>-rw-rr                 | root/ro<br>5sp0-ppc64<br>4le.rpm<br>root/ro<br>5sp0-ppc64             | oot 288892<br>Lle/RPMS/libib<br>oot 376120<br>Lle/RPMS/libib                  | 2018-08-09<br>verbs-deve<br>2018-08-09<br>verbs-util             | 11:24 ./M<br>l-static-4<br>11:24 ./M         | LNX_OFED_LINUX-4.4-2.<br>1mlnx1-0FED.4.4.2.0.1<br>LNX_0FED_LINUX-4.4-2.       | 0.7<br>44         |
| -rw-rr<br>.0-sles15<br>207.ppc64<br>-rw-rr<br>.0-sles15<br>64le.rpm<br>-rw-rr                             | root/ro<br>Ssp0-ppc64<br>We.rpm<br>root/ro<br>Ssp0-ppc64              | ot 288892<br>lle/RPMS/libib<br>ot 376120<br>lle/RPMS/libib                    | 2018-08-09<br>verbs-deve<br>2018-08-09<br>verbs-util             | 11:24 ./M<br>l-static-4<br>11:24 ./M         | <pre>ILNX_OFED_LINUX-4.4-2. Imlnx1-OFED.4.4.2.0.1 LNX_OFED_LINUX-4.4-2.</pre> | .0.7<br>44<br>0.7 |
| -rw-rr<br>207.ppc64<br>-rw-rr<br>.0-sles15<br>54le.rpm<br>-rw-rr                                          | spo-ppco<br>le.rpm<br>root/rc<br>spo-ppc64                            | oot 376120 :<br>le/RPMS/libib                                                 | 2018-08-09<br>verbs-util                                         | 11:24 ./M                                    | LNX_OFED_LINUX-4.4-2.                                                         | 0.7               |
| -rw-rr<br>.0-sles15<br>54le.rpm<br>-rw-rr                                                                 | - root/ro<br>5sp0-ppc64                                               | ot 376120 :<br>le/RPMS/libib                                                  | 2018-08-09<br>verbs-util                                         | 11:24 ./M                                    | LNX_OFED_LINUX-4.4-2.                                                         | 07                |
| .0-sles19<br>64le.rpm<br>-rw-rr-                                                                          | 5sp0-ppc64                                                            | le/RPMS/libib                                                                 | verbs-util                                                       |                                              |                                                                               |                   |
| 54le.rpm<br>-rw-rr                                                                                        | - root/ro                                                             |                                                                               |                                                                  | s-41mlnx1-                                   | OFED.4.4.2.0.1.44207.                                                         | ррс               |
| -rw-rr-                                                                                                   | _ root/rc                                                             |                                                                               |                                                                  |                                              |                                                                               |                   |
| 0 -11                                                                                                    |                                                                       | ot 14042663                                                                   | 2018-08-09                                                       | 13:34 ./M                                    | LNX_OFED_LINUX-4.4-2.                                                         | 0.7               |
| .0-stesi:<br>`C                                                                                           | sha-bhce                                                              | rte/RPM5/IIIthx-                                                              | rw-updater                                                       | -4.4-2.0./                                   | .0.ppc64te.rpm                                                                |                   |
| tjcw@linu                                                                                                 | ıx-9m5z:~>                                                            | • ls                                                                          |                                                                  |                                              |                                                                               |                   |
|                                                                                                    |                                                                       |                                                                               |                                                                  |                                              |                                                                               |                   |
| cuda-repo                                                                                                 |                                                                       |                                                                               |                                                                  |                                              |                                                                               |                   |
| MLNX_OFEL                                                                                                 | U_LINUX-4                                                             | 4-2.0.7.0-SLC                                                                 | SIDSPO-PPC                                                       | 04le.tgz                                     | 7 0_slos15sp0_ppc64]                                                          | o +               |
| iz<br>1z                                                                                                  | 1X-31132+**                                                           |                                                                               | ~_OFED_LIN                                                       | 0/-4.4-2.0                                   | .7.0-3(e31)300-ppc04(                                                         | e.t               |
| tjcw@linu                                                                                                 | ıx-9m5z:~>                                                            | cd MLNX_OFED                                                                  | _LINUX-4.4                                                       | -2.0.7.0-9                                   | les15sp0-ppc64le/                                                             |                   |
| tjcw@linu                                                                                                 | ıx-9m5z∶~/                                                            | MLNX_OFED_LIN                                                                 | UX-4.4-2.0                                                       | .7.0-sles1                                   | 5sp0-ppc64le> su                                                              |                   |
| Password                                                                                                  |                                                                       |                                                                               |                                                                  |                                              | 1450641- #                                                                    |                   |
| limport [                                                                                                 | 2:/nome/1                                                             | ]CW/MLNX_OFED                                                                 | _LINUX-4.4                                                       | -2.0.7.0-5                                   | lesi5spo-ppc64le # rp                                                         | m –               |
| linux-9m                                                                                                  | 5z:/home/t                                                            | jcw/MLNX OFED                                                                 | LINUX-4.4                                                        | -2.0.7.0-5                                   | les15sp0-ppc64le #                                                            |                   |

15. Go to YaST2 on the virtual machine, select **Software repositories**, and set up the unpacked OFED package as a repository as shown in Figure 17.

#### Figure 17. Setting up the Mellanox OFED repository

| [Browse]<br>S |
|---------------|
|               |
|               |
|               |
|               |
|               |
| [Next]        |
|               |

 Install the CUDA RPM on the virtual machine using the rpm -install ./cuda-repo-rhel7\* command as shown in Figure 18. This sets up files under /var/cuda-repo\*.

Figure 18. Installing the NVIDIA CUDA RPM on the virtual machine

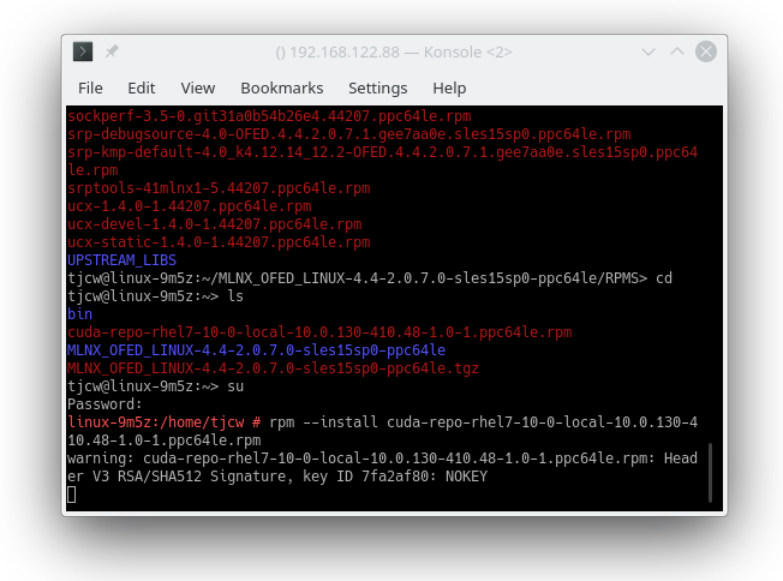

- 17. Use YaST2 to set these up as a repository, similar to setting up the OFED repository.
- 18. Install the OFED RPMs that you need from the OFED repository as shown in Figure 19.

#### Figure 19. Installing the Mellanox OFED RPMs on the virtual machine

| Filter       Name         Repositories       a         Name       opensm         (GSystem       a+         MLUX       opensm-devel         opensm-devel       a+         opensm-devel       a+         opensm-devel       a+         opensm-devel       a+         opensm-devel       a+         opensm-devel       a+         opensm-devel       a+         opensm-tibs       a+         a+       opensm-static         a+       sperfest         a+       sperfest         a+       sperfest         a+       sperfest         a+       sperfest         a+       sperfest         a+       sperfest         a+       sperfest         a+       sperfest         a+       sperfest         a+       sperfest         a+       sperfest         a+       sperfest         a+       ucx-devel         a+       ucx-static         Package:       ucx-static         Version:       1.4.0-1.44207         Size:       10.8 MiB Media <t< th=""><th>Summary<br/>A powerful implementation of MPI/SHMEM<br/>InfiniBand subnet manager and administra<br/>Development files for OpenSM<br/>Libraries from the opensm package<br/>Static version of the opensm libraries<br/>IB Performance tests<br/>Measure socket and ROMA performance<br/>Scalable Hierarchical Aggregation Protoc<br/>Network benchmarking utility for testing<br/>Debug sources for package srp<br/>srp Driver<br/>Tools for SRP/IB<br/>UCX ts a communication library implement<br/>Header files required to develop with UC<br/>Static libraries required to develop with<br/>Ications:]<br/>s required to develop with UCX</th></t<> | Summary<br>A powerful implementation of MPI/SHMEM<br>InfiniBand subnet manager and administra<br>Development files for OpenSM<br>Libraries from the opensm package<br>Static version of the opensm libraries<br>IB Performance tests<br>Measure socket and ROMA performance<br>Scalable Hierarchical Aggregation Protoc<br>Network benchmarking utility for testing<br>Debug sources for package srp<br>srp Driver<br>Tools for SRP/IB<br>UCX ts a communication library implement<br>Header files required to develop with UC<br>Static libraries required to develop with<br>Ications:]<br>s required to develop with UCX |
|----------------------------------------------------------------------------------------------------|----------------------------------------------------------------------------------------------------|
|----------------------------------------------------------------------------------------------------|----------------------------------------------------------------------------------------------------|

19. Install the CUDA packages that you need from the CUDA repository to make a build machine as shown in Figure 20.

Figure 20. Installing the NVIDIA CUDA RPMs on the virtual machine

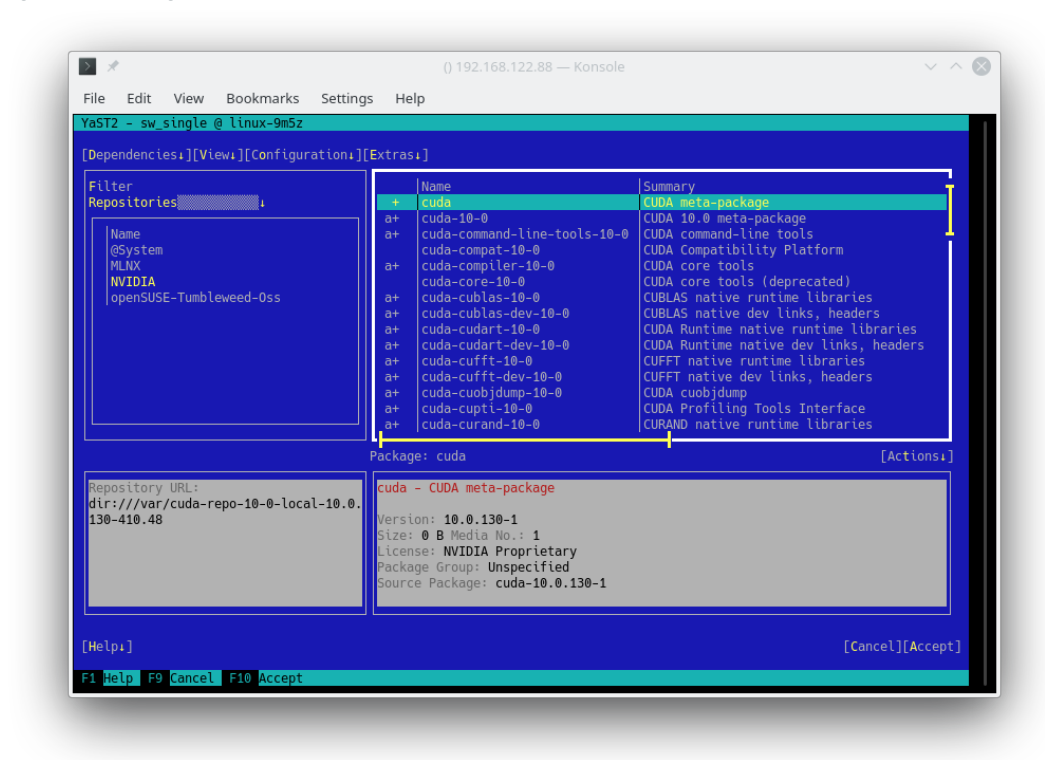

## Notes

NVIDIA GPUs and Mellanox InfiniBand adapters are supported on little endian only. So, this tutorial shows how to set up a POWER little endian system. If you need a POWER big endian system, download the big endian DVD from

http://download.opensuse.org/ports/ppc/factory/iso/openSUSE-Tumbleweed-DVD-ppc64-Current.iso and select architecture ppc64 in step 7.

If you have to restart the virtual machine, you may get an error message about a virtual network not running. This can be fixed using the sudo virsh net-start default command.

Figure 21. Starting the network between the host system and the virtual machine

| > *                                      |                                     |                                 | tjcw                                            | : bash — Ko               | nsole <2>                |                           | ~ ^ 😣 |
|------------------------------------------|-------------------------------------|---------------------------------|-------------------------------------------------|---------------------------|--------------------------|---------------------------|-------|
| File E                                   | dit                                 | View                            | Bookmarks                                       | Settings                  | Help                     |                           |       |
| tjcw@lin                                 | ux-if4                              | ld:∼> s                         | udo virsh ne                                    | et-list all               |                          |                           |       |
| We trust<br>Administ                     | : you h<br>rator.                   | nave re<br>It us                | eceived the u<br>sually boils                   | usual lectu<br>down to th | ire from t<br>iese three | he local Syste<br>things: | m     |
| #1)<br>#2)<br>#3)                        | Respec<br>Think<br>With g           | t the<br>before<br>great p      | privacy of c<br>you type.<br>ower comes g       | others.<br>great respo    | onsibility               |                           |       |
| [sudo] p<br>error: u<br>tjcw@lin<br>Name | asswor<br>inexpec<br>iux-if4<br>Sta | d for<br>ted da<br>d:~> s<br>te | root:<br>ita 'all'<br>udo virsh ne<br>Autostart | et-lista<br>Persiste      | ill<br>ent               |                           |       |
| default                                  | : ina                               | active                          | no                                              | yes                       |                          |                           |       |
| tjcw@lin<br>Network                      | ux-if4<br>defaul                    | ld:~> s<br>lt star              | udo virsh ne<br>ted                             | et-start de               | fault                    |                           |       |
| tjcw@lin                                 | ux-if4                              | łd:~>[                          |                                                 |                           |                          |                           |       |

You may get warning messages about file mismatches during installation of OFED or CUDA. These are because you are using the free openSUSE Tumbleweed Linux distribution for POWER, rather than the paid-for SLES15 Linux distribution for POWER. The warnings look as shown in the Figure 22. They should all be answered with the **break** option.

Figure 22. Accepting that mismatches may break the installation

|                        |             |                        |             | () 192.168.122.88 — Konsole                                       | $\sim$           |
|------------------------|-------------|------------------------|-------------|-------------------------------------------------------------------|------------------|
| e Eo                   | dit View    | Bookmarks              | Settings    | Help                                                              |                  |
| ST2 -                  | sw_single   | @ linux-9m5z           |             |                                                                   |                  |
| epende                 | encies₊][Vi | ew <b>ı][Co</b> nfigur | ation:][Ex  | trası]                                                            |                  |
| i<br>le                |             |                        |             | Package Dependencies                                              |                  |
| Prob                   | lems        |                        |             |                                                                   |                  |
| mlnx                   | t-ofed-all- | user-only-4.5          | -0.3.0.2.s  | <pre>les15sp0.noarch requires ar_mgr &gt;= 1.0-0.40.g32c9c8</pre> | 5.45030, but thi |
| l_                     |             |                        |             |                                                                   |                  |
|                        |             |                        |             | l                                                                 |                  |
| Poss                   | sible Solut | ions                   |             |                                                                   |                  |
|                        | Following   | actions will           | be done: s  | ee below                                                          |                  |
| [x]                    | break mlnx  | -ofed-all-use          | er-only-4.5 | -0.3.0.2.sles15sp0.noarch by ignoring some of its d               | lependencies     |
|                        |             |                        |             |                                                                   |                  |
| No. 1                  | further col | ution dotaile          | . availablo |                                                                   |                  |
|                        | urther soc  | utton detatts          | avactuble   |                                                                   |                  |
| le                     |             |                        |             |                                                                   |                  |
| Re                     |             |                        |             |                                                                   |                  |
|                        | Try Agai    | .1                     |             |                                                                   | [Cancel]         |
| [ок -                  | Try Agai    | n]                     |             |                                                                   | [Cancel]         |
| е<br>[СК -             | Try Agai    | n]                     |             |                                                                   | [ancel]          |
| е<br>[СК -             | Try Agai    | n]                     |             |                                                                   | [Cancel]         |
| <sup>ке</sup><br>[ОК - | Try Agai    | n]                     |             |                                                                   | [ancel]          |

It is possible to use other Linux distributions such as Fedora Rawhide on the x86 system, or even to use Microsoft® Windows® if you install QEMU for Windows from https://qemu.weilnetz.de/w64/. I have written this tutorial using openSUSE Tumbleweed because it is conveniently packaged for the job.

### Summary

Now you have a fully-installed POWER virtual machine, ready to build and package your software. Note that it will run much slower than a non-emulated system, and it has no InfiniBand adapter or GPU, but it is fully functional and should be adequate for building and packaging software.

There are many other ways of getting access to POWER servers; some are:

- Free cloud resources for developers: https://developer.ibm.com/linuxonpower/cloud-resources/
- Buy from: https://www.ibm.com/it-infrastructure/power
- Rent from an IBM Partner
- Access from IBM Cloud: https://www.ibm.com/cloud/bare-metal-servers/power

COMPONENTS IBM POWER SYSTEMS

#### SOCIAL

Fi 🎔 in 🖬

CONTENTS

Introduction Prerequisites

Estimated time

Steps

Notes

Summary

RESOURCES

OpenFabrics Alliance OpenFabrics Alliance are the hardware vendors behind the OFED software package.

NVIDIA's developer website More information about accelerated computing using GPUs.

rCUDA

rCUDA from the University of Valencia, Spain is the original motivation for this tutorial.

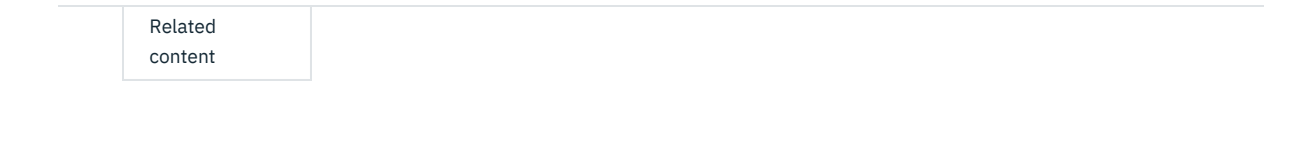

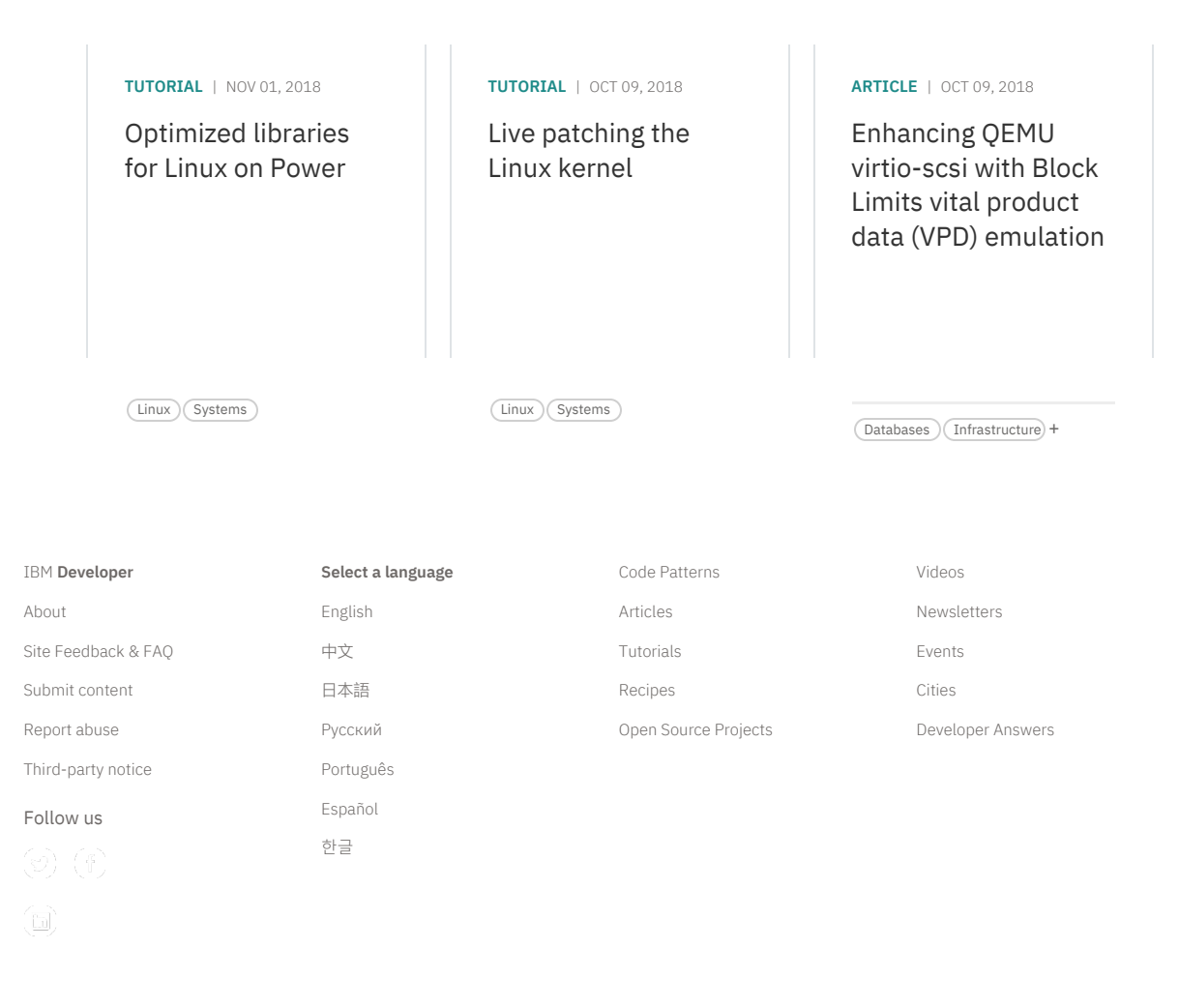

Contact Privacy Terms of use Accessibility Feedback Cookie Preferences